## 從 Google Classroom 進入線上直播課程

下面以全校 G1~G6 英語外師課為例

步驟一: 有兩個方法能夠點選直播課程連結

1. 連結課程方法一:由 Gmail 信件點選線上課程連結。

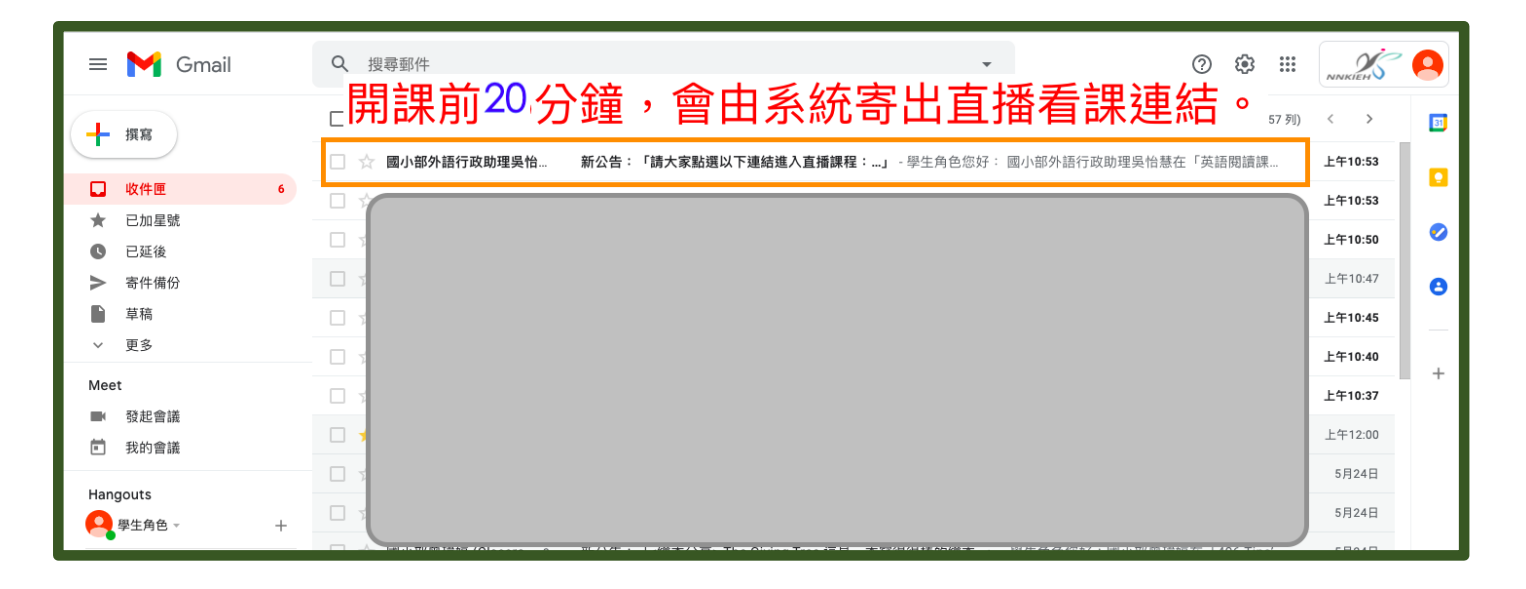

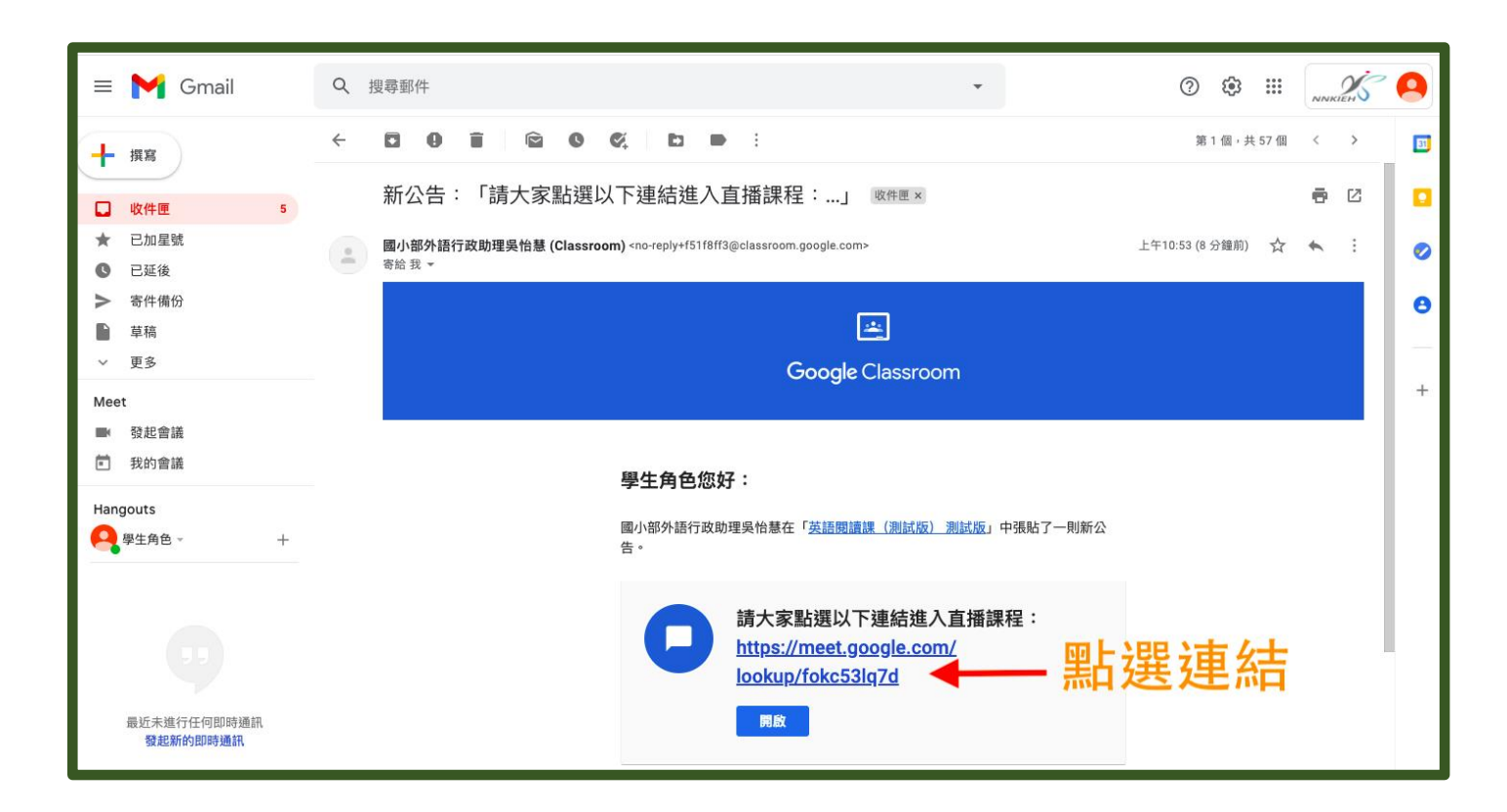

2. 連結課程方法二:由課程頁面公告處點選連結

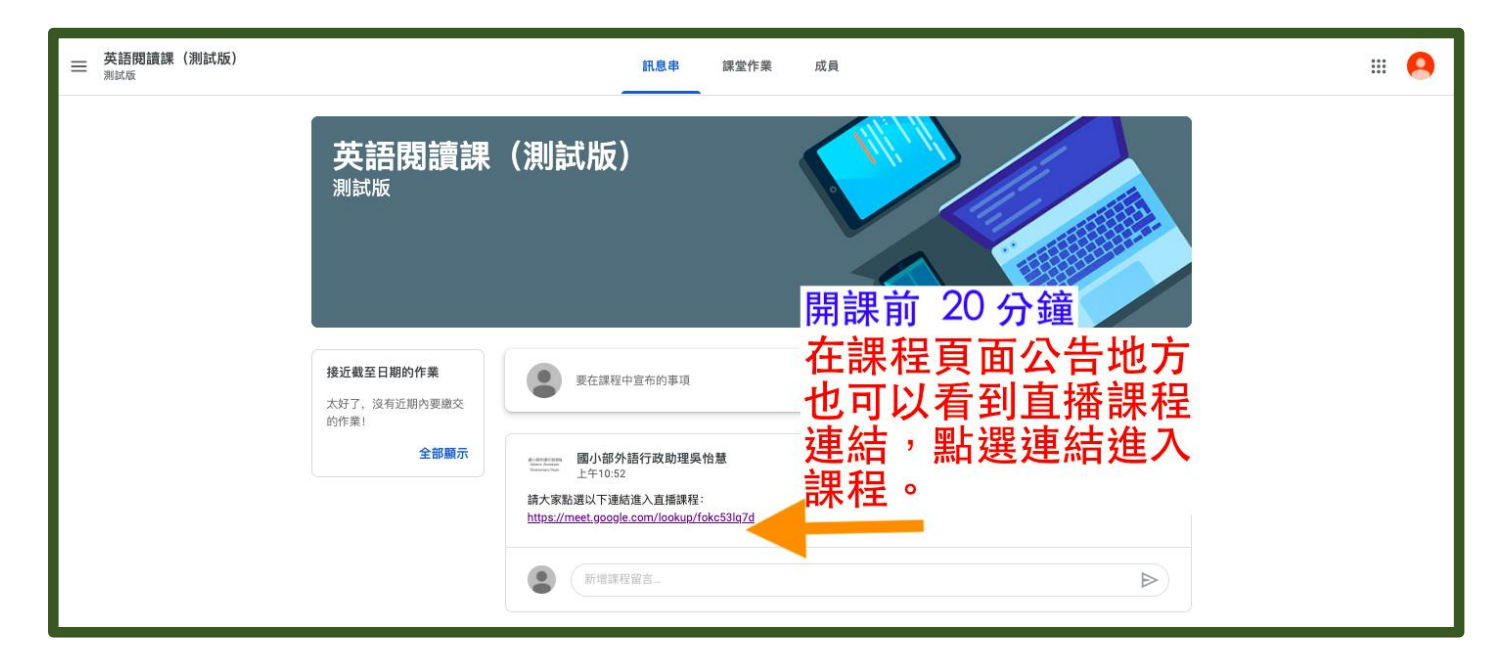

步驟二:按下連結後,您將看到此畫面,請按下『立即加入』。

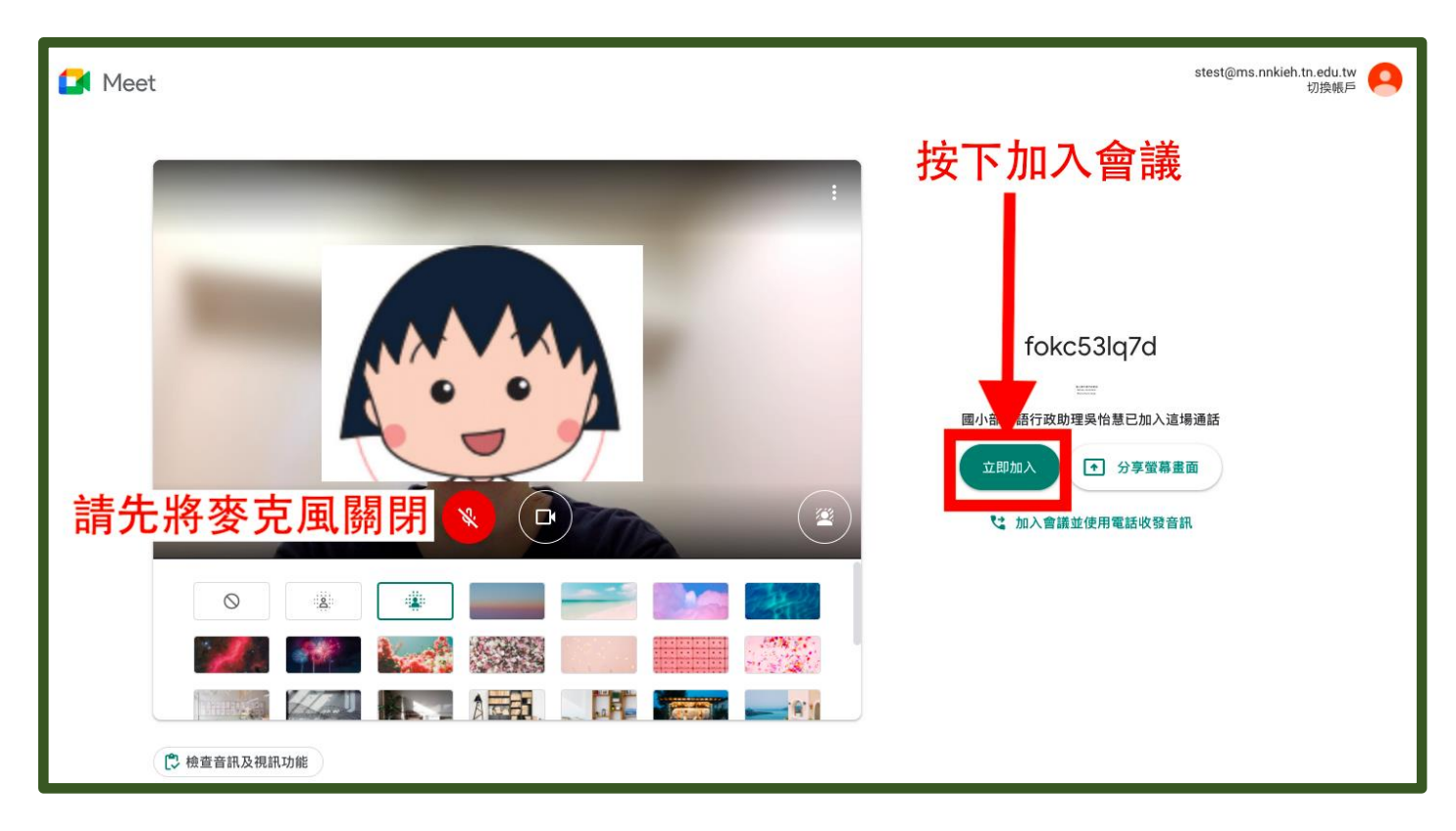

## 步驟三:加入課程,看見直播課程。

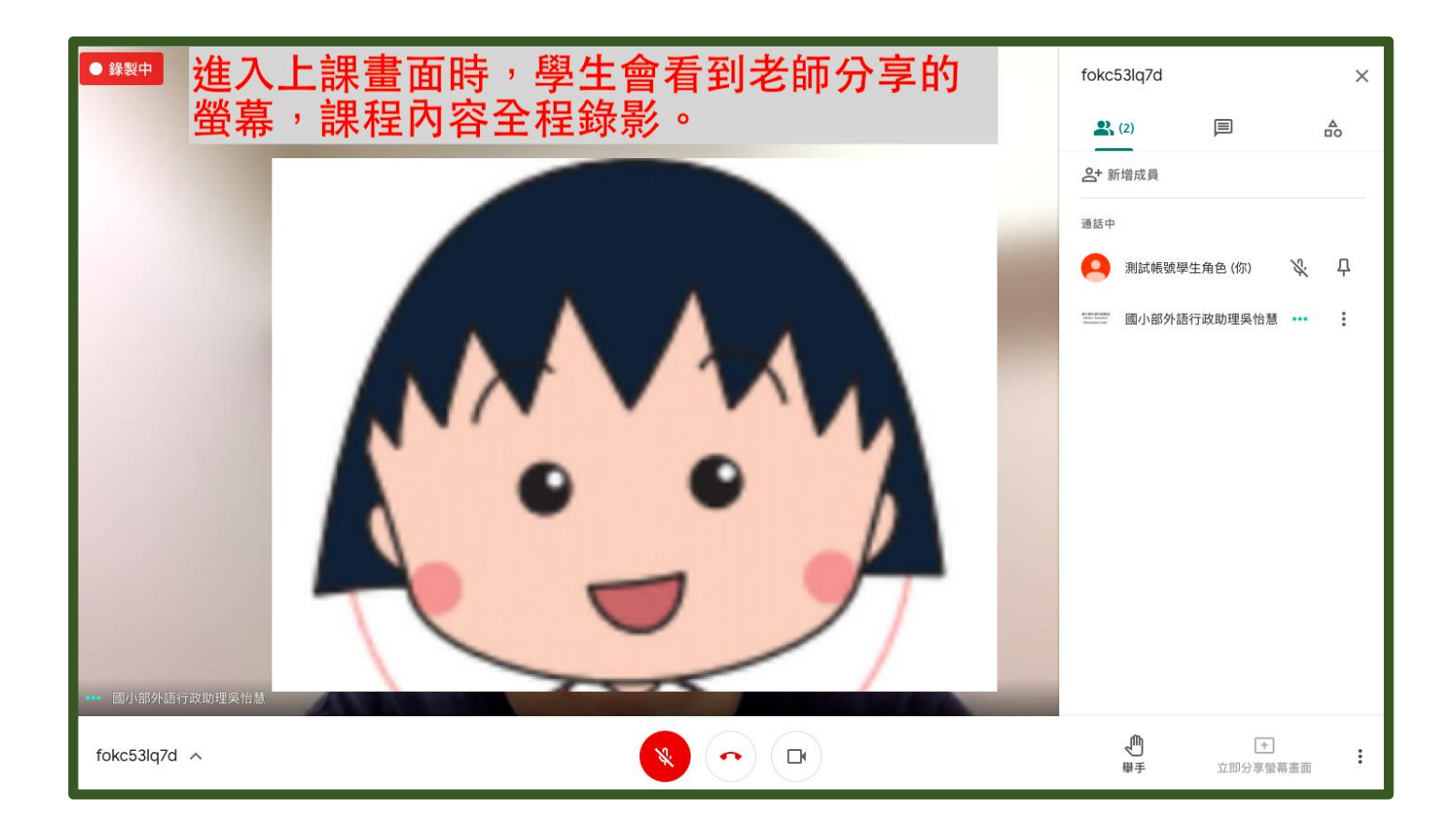

## 步驟四:當課程結束時,按下『退出通話』或關閉視窗。

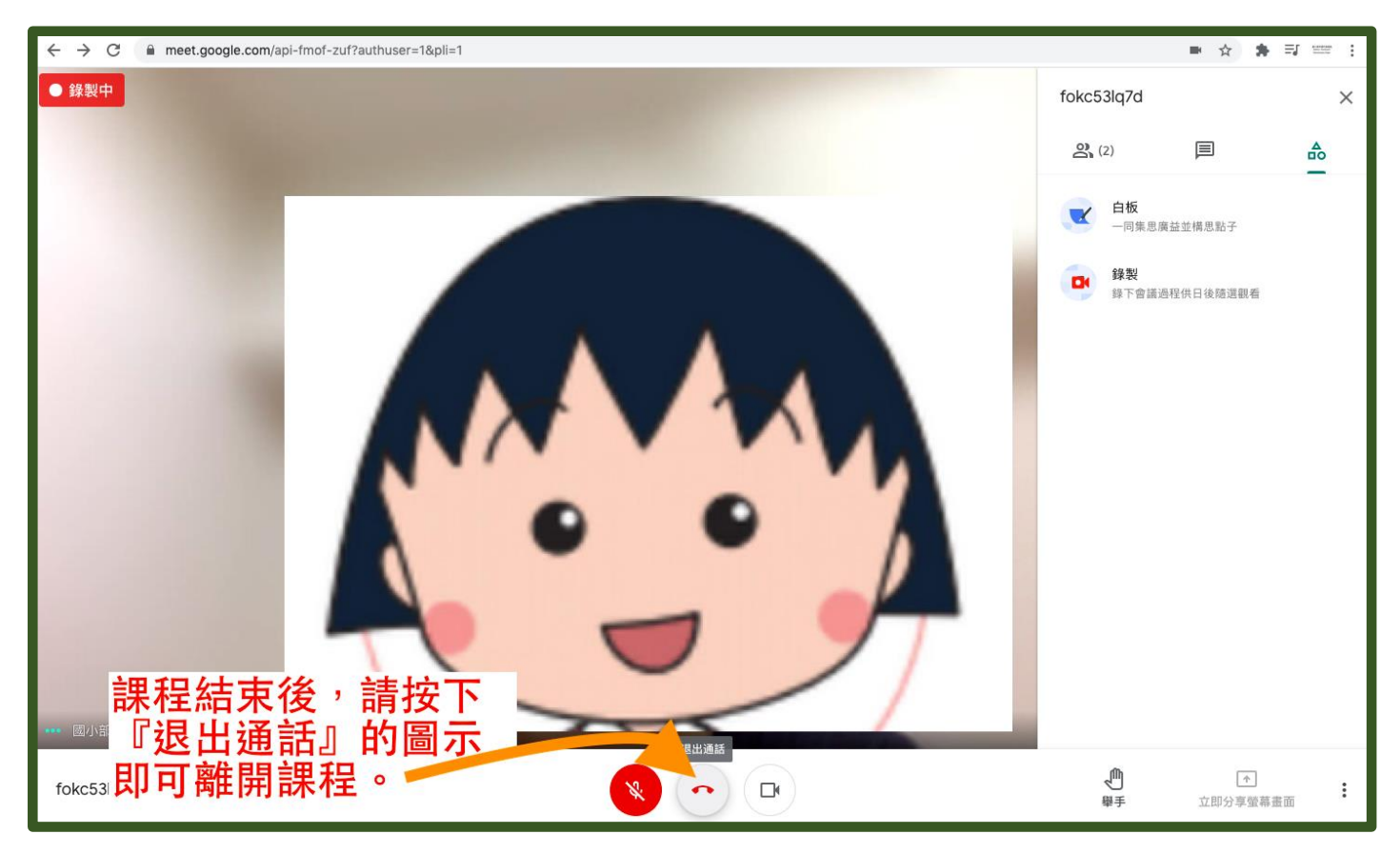